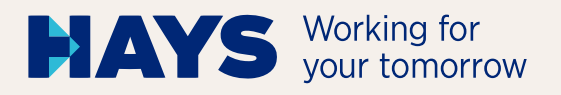

# QUICK GUIDE Portal upload

Upload your proof of performance via the Hays portal in just a few steps.

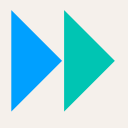

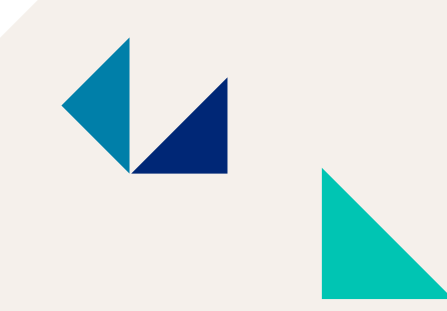

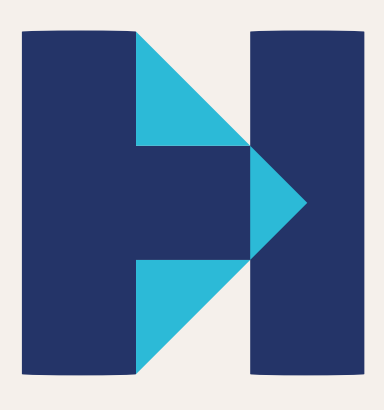

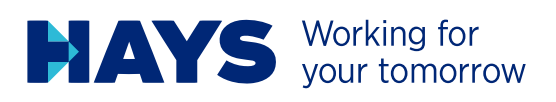

# **PORTAL LOGIN**

The Hays portal is available at www.hays.de and www.hays.at. Click "Login" to access the portal.

For job seekers • For freelancers • For employers • For partners • News • About Hays •

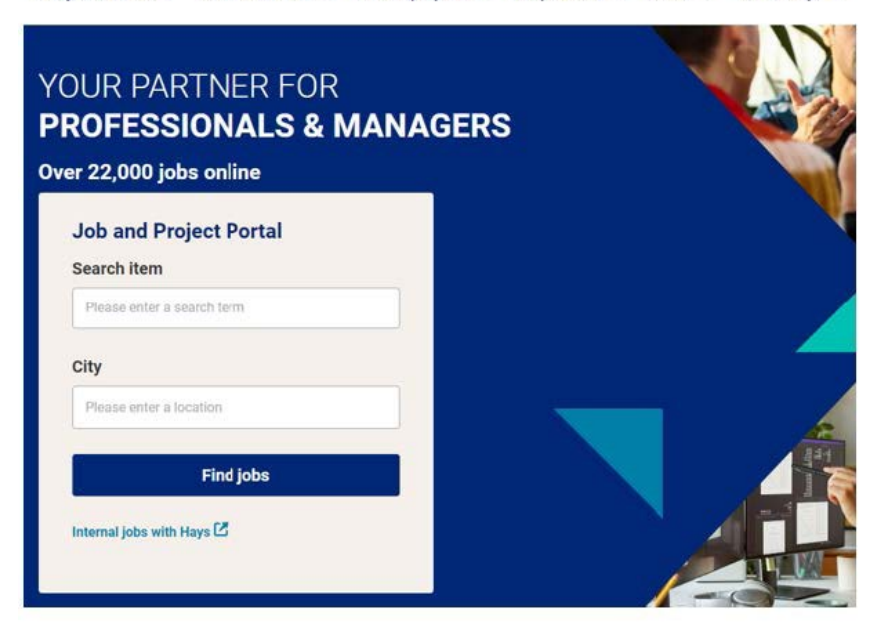

### Requesting new login details for the portal

If you do not yet have login details for the Hays portal, follow the instructions under "Register now".

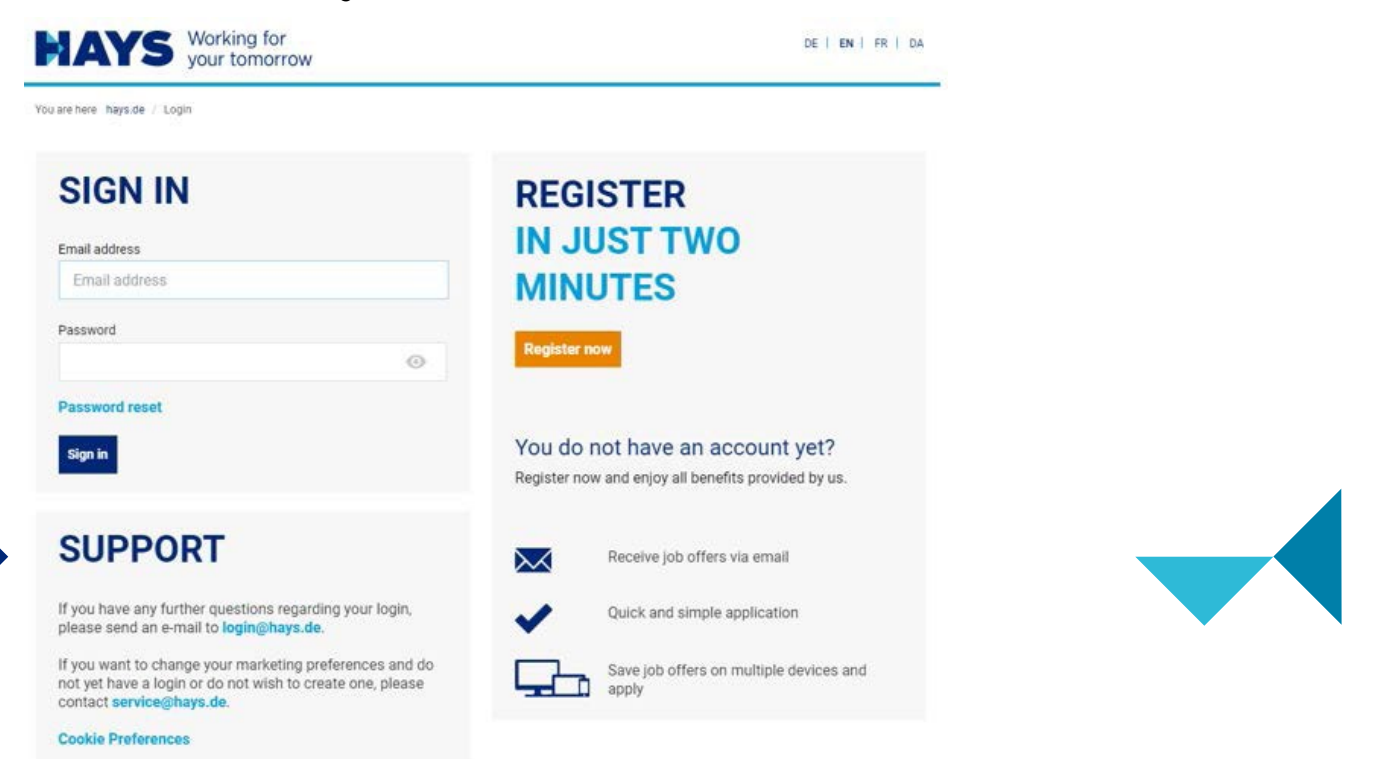

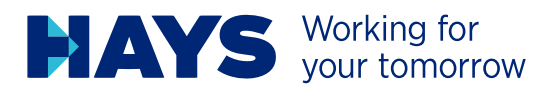

Now enter the necessary data and request a login via 'Send'.

| HAYS Working for<br>your tomorrow   | Career with Hays | Q   #   O      | CE EN  | O Login      |
|-------------------------------------|------------------|----------------|--------|--------------|
| For job seekers 👻 For freelancers 👻 | For employers 👻  | For partners 🔹 | News - | About Hays 🝷 |
| MY REGISTRATION                     |                  |                |        |              |

#### Form of address \*

| ) MS. O MC                                                                                                    |                                                                           |
|----------------------------------------------------------------------------------------------------|---------------------------------------------------------------------------|
| First name *                                                                                                    |                                                                           |
|                                                                                                    |                                                                           |
| Last name *                                                                                                    |                                                                           |
| Email address *                                                                                                    |                                                                           |
| Confirm email address *                                                                                                    |                                                                           |
| Please choose a password *                                                                                                  |                                                                           |
|                                                                                                    | $\odot$                                                                   |
| Re-enter password *                                                                                                    |                                                                           |
|                                                                                                    | 0                                                                         |
| Data protection and marketing purposes                                                                                      |                                                                           |
| I confirm that I have read and understood the privacy pol                                                                   | licy. *                                                                   |
| I would like to receive information from Hays that is tailo<br>careers, training, projects, the services which Hays provide | red to my requirements regarding job:<br>des and the company's portfolio. |
|                                                                                                    | - in and a set of the desident                                            |

Hays may also use my data for market research purposes in order to marke further improvements to its services. Hays may also pass on my email address and/or telephone number in a peakdonymous mener to advertising partners, including those outside of the European Economic Area, in order to import Hays advertising that is tailored to my requirements on their websites. More information about this can be found in the data privacy statement.

I am aware that I can revoke my consent at any time with effect for the future by clicking the unsubsorble link In an energi, for example, New will process the date which you have entrated in accordance with our data protecy datement. There you will also for dare information concernity gour consent, your rights and a list of all Hays companies in Germany, Austria and Switzerland and our solvertising partners.

| I'm not a robot  | NELISTOHI.<br>Staay - Tarta |      |
|------------------|-----------------------------|------|
| *Mandatory field |                             | Send |

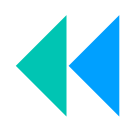

### Login details available

**Cookie Preferences** 

If you already have login details, enter your user name and password.

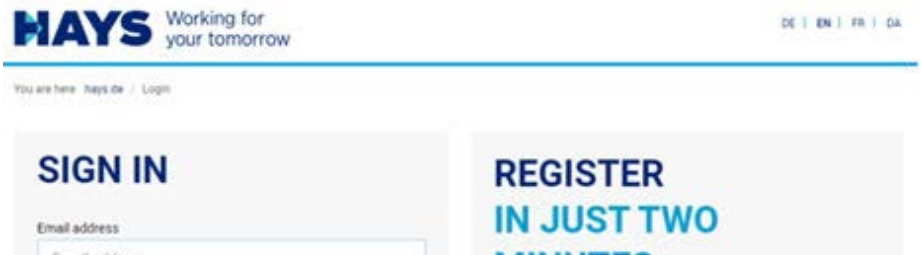

| Email address                                                                                                    | MINUTES                                                                                |
|----------------------------------------------------------------------------------------------------|----------------------------------------------------------------------------------------|
| Password                                                                                                    | Register now                                                                           |
| Password reset                                                                                                    |                                                                                        |
| Sign in                                                                                                    | You do not have an account yet?<br>Register now and enjoy all benefits provided by us. |
| SUPPORT                                                                                                    | Receive job offers via email                                                           |
| If you have any further questions regarding your login,<br>please send an e-mail to loginghays.de.                                               | Quick and simple application                                                           |
| If you want to change your marketing preferences and do<br>not yet have a login or do not wish to create one, please<br>contact service@hays.de. | Save job offers on multiple devices and apply                                          |

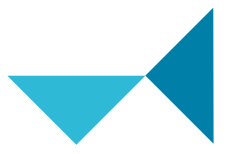

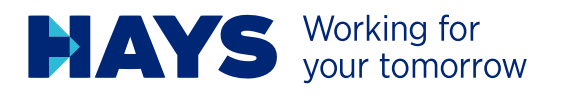

# UPLOAD INVOICING

In order to upload invoicing documents, navigate to 'Contracting services' in the 'For Specialists' section.

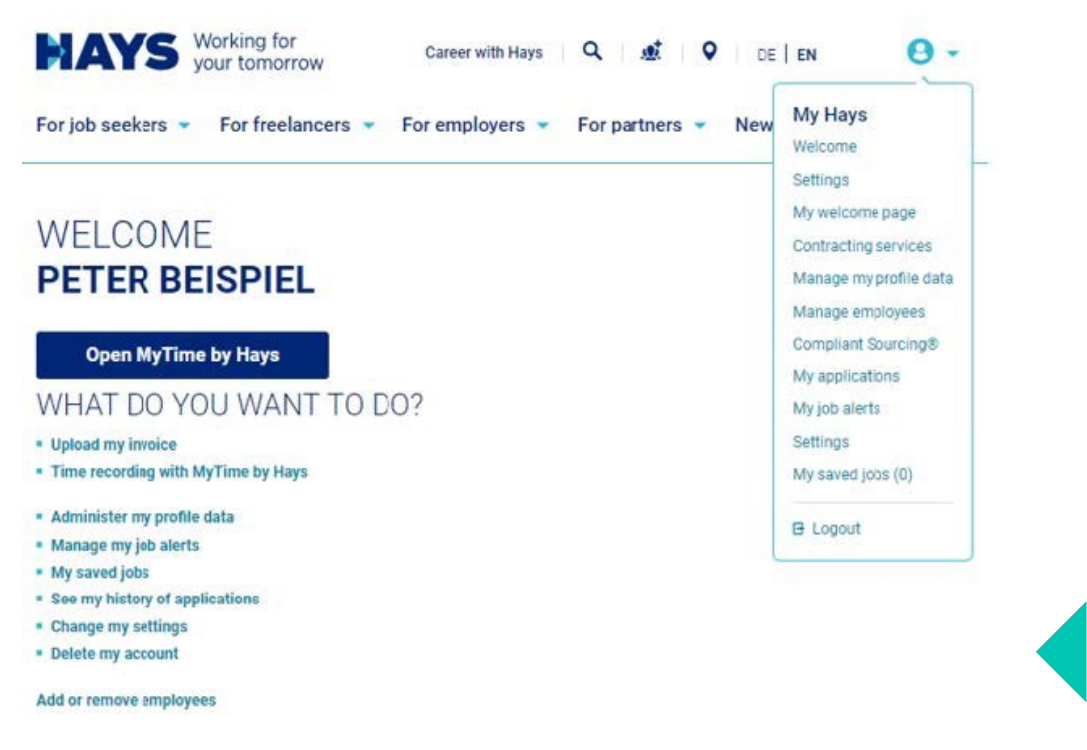

Here you can upload your proofs of performance and travel expense receipts under 'Information regarding my invoicing documentation.

You are here: hays.de / My Hays / Applicants / Contracting services

# CONTRACTING SERVICES

Here you will find all the documents and information on your service recording and invoicing that you need for your projects at Hays.

(11)

0

#### AUTOMATED INVOICING

- If your project is approved for the use of "MyTime by Hays", you will automatically receive an information by email after the conclusion of the contract
- You record your activity times digitally via our "MyTime by Hays" web tool
- Your customer company releases the project report digitally by mouse click
- The transmission of the service times/approval to Hays takes place automatically

Open MyTime by Hays

Information about MyTime by Hays

#### MANUAL INVOICING

- You have your service hours approved by your client company
- You upload the signed project report via the upload function
- If you do not participate in the self-billing process, please upload your invoice as well

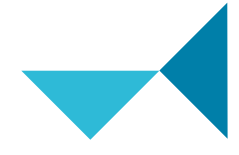

More information about the upload

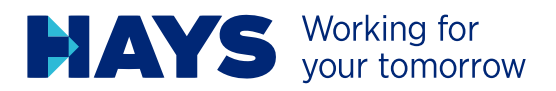

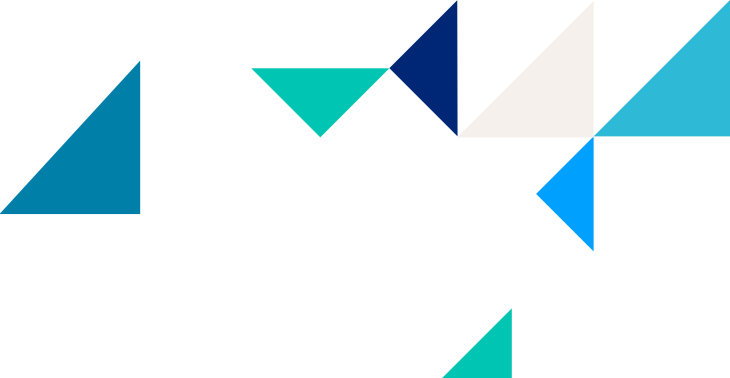

#### First select your project number and performance period.

You are here: hays.de / My Hays / Applicants / Contracting services / Upload invoice

# UPLOAD OF MY INVOICING DOCUMENTATION

Please note: If the upload does not work properly for you, please use the Chrome browser.

Please select the desired project number and upload the suitable PDF files. Please also enter the performance period of your invoicing documentation.

| 60-C-253054-01 / 60C1449281004 (May 20                            | 122 - July 2023)                |                   |                    |                |        |           | T     |
|-------------------------------------------------------------------|---------------------------------|-------------------|--------------------|----------------|--------|-----------|-------|
| Performance period*:                                              |                                 |                   |                    |                |        |           |       |
| Juli, 2023                                                        |                                 |                   |                    |                |        |           | •     |
| Advanced input                                                    |                                 |                   |                    |                |        |           |       |
| Please provide the following information to he<br>Receipt number: | ip <mark>us deal with yo</mark> | nur invole<br>Rec | cing de<br>eipt da | ocumer<br>ste: | ntatio | n faster. |       |
|                                                                   |                                 |                   |                    |                |        |           | (Iml) |

Upload the respective time sheet and travel expense receipts (where applicable) as PDF files in the intended fields. You can add the files via drag & drop or upload them by clicking the upload icon.

#### Please note the maximum file size of 2 MB

| DRAG AND DROP DOCUMENTS HERE<br>(OR CLICK HERE)                                                                                                    |                                                       |
|----------------------------------------------------------------------------------------------------|-------------------------------------------------------|
| <u>ث</u>                                                                                                    |                                                       |
|                                                                                                    |                                                       |
| /arning! Your documentation will not be sent until you click the button "Send invoicing documentation to Hays nov                                                                                                    | v" at the bottom of the page.                         |
|                                                                                                    |                                                       |
|                                                                                                    |                                                       |
| ravel expenses and receipts                                                                                                    |                                                       |
| mportant: Please note that a timely processing of your documents is only possible if you provide us<br>lays travel expense sheet. In accordance with our travel expenses guidelines, we require a correspi-<br>tosition. Both the travel expense sheet and the guidelines can be found in our download area. | with a fully completed<br>onding proof for every cost |
|                                                                                                    |                                                       |
|                                                                                                    |                                                       |
| DRAG AND DROP DOCUMENTS HERE                                                                                                    |                                                       |
| (OR CLICK HERE)                                                                                                    |                                                       |
| <u> </u>                                                                                                    |                                                       |
|                                                                                                    |                                                       |

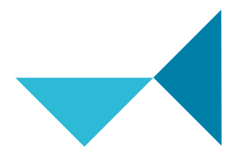

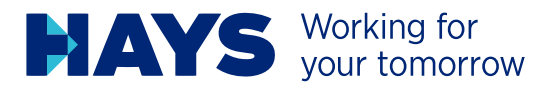

You will also receive information about the banking details most recently stored in your master data. If this information is not correct or has changed, you can inform us of this via "Specify other banking details".

You also have the option of providing us with additional information about your claim using the comments field supplied.

|              | Commente   | a sta |   |                   |                        |
|--------------|------------|-------|---|-------------------|------------------------|
| Sank:        | Commerzbar | ank   |   |                   |                        |
| Swift:       | COBADEFFX  | XXX   |   |                   |                        |
|              |            |       |   |                   |                        |
|              |            |       |   |                   |                        |
| end new acco | unt data   |       |   |                   |                        |
|              |            |       |   |                   |                        |
|              |            |       |   |                   |                        |
|              |            |       |   |                   |                        |
| Comment (opt | ional): 🕜  |       |   |                   |                        |
|              |            |       |   |                   |                        |
|              |            |       |   |                   |                        |
|              |            |       |   |                   |                        |
|              |            |       |   |                   |                        |
|              |            |       |   |                   |                        |
|              |            |       |   |                   |                        |
|              |            |       |   |                   |                        |
|              |            |       |   | SEND INVOICING DO | CUMENTATION TO HAYS NO |
|              |            |       |   | SEND INVOICING DO | CUMENTATION TO HAYS NO |
|              |            |       | ] | SEND INVOICING DO | CUMENTATION TO HAYS NO |

Send your receipts by clicking the "Send invoice documentation to Hays now" button and you will receive a notification that your documentation has been successfully sent.

SEND INVOICING DOCUMENTATION TO HAYS NOW

| Thank you very much! Your invoicing documentation has been successfully set | nt. |
|-----------------------------------------------------------------------------|-----|
| Projectnumber: 60C21461101                                                  |     |

Uploaded files: TESTDATEL.pdf

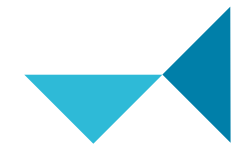